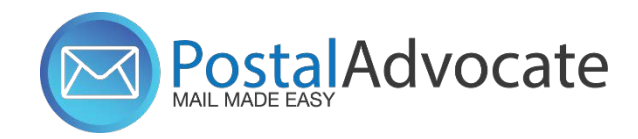

## **How to Print Stamps – PitneyShip Pro**

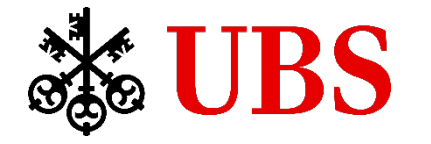

# Postal Advocate

#### **How to Print Stamps**

- Stamps must be printed on compatible Pitney Ship Pro postage sheets. Each stamp sheet has a unique serial number and contains 20 blank stamp stickers. Pitney Ship Pro keeps track of how many stamps you print with each serial number, so you do not have to use the entire sheet at once.
- 1. On the Stamps tab, select Sheet or from the Shipping & Mailing menu, select Stamp Sheets.

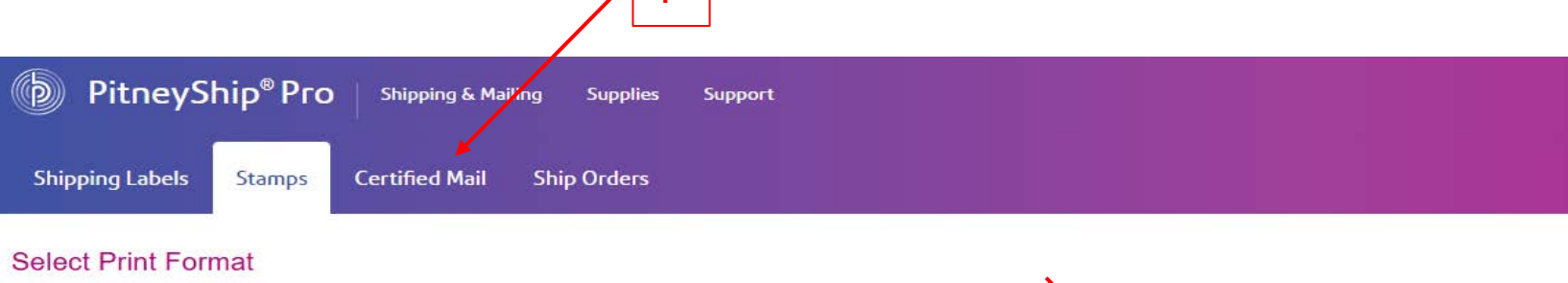

Start by selecting the type of stamp you are using

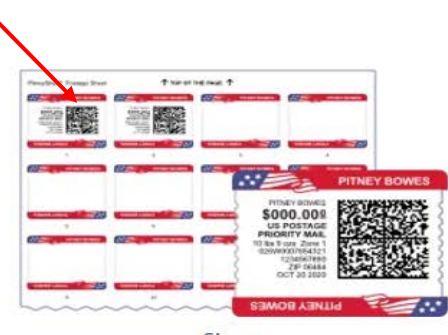

Sheet

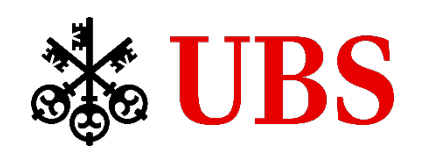

#### **How to Print Stamps**

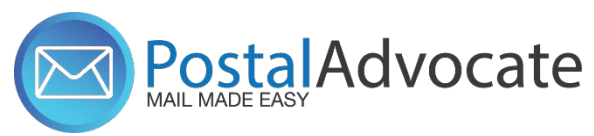

2.From the **Stamp Sheet Serial Number** menu, select the serial number of the stamp sheet you will print on, or select the + (Add new stamp sheet) button to add a new sheet.

|   | PitneyShip® Pro Shipping & Mailing Sc | pplies Support                                                                                                    |
|---|---------------------------------------|----------------------------------------------------------------------------------------------------|
| 2 | Add New Sheet                         | Continue Every PitneyShip Portfolio Printable Postage stamp sheet has a unique serial number found on its upper right-hand corner. Need more stamp sheets? Coder more |

3.We suggest you print without a date to avoid stamps going stale dated. If you print without a date the stamps will not go stale dated. **\*\*This applies only to mail NOT requiring undated postmarks**. For any mailings requiring a dated postmark (i.e. tax mailings), please ensure that a date is selected when printing the stamps for that mailing.

4. Input weight, Select the stamp type, First-Class Mail<sup>®</sup> Letter or Postcard.

| Print Stamps: Sheet                                    |                          |                                                                    |             | TOP C                                  | SHEET                                                   | 1. Origin and Destination                     |               | This date apper<br>pectage Your m<br>selected date | ins with the printed<br>uali precentust be sent on the |
|--------------------------------------------------------|--------------------------|--------------------------------------------------------------------|-------------|----------------------------------------|---------------------------------------------------------|-----------------------------------------------|---------------|----------------------------------------------------|--------------------------------------------------------|
| STAME BHEET SERIAL NUMBER 0                            |                          |                                                                    |             |                                        |                                                         | MAN, FROM THIS 2/P CODE                       | MULTO         | WAILING DATE ON                                    | ITAUP O                                                |
| ABC231 (25 available) + +                              |                          |                                                                    |             |                                        | 6 9 10<br>                                              | 07036-6761<br>2. Weight and Service           | United States | • Mon Doc 16                                       | *                                                      |
| MAX, TROM THE 25P CODE MAX, TO                         | WALKS DATE ON STARF O    |                                                                    |             | 11 12                                  | 13 14 15                                                | WE GHT                                        |               |                                                    |                                                        |
| 19346-3109 United States                               | · · Print without a date |                                                                    |             | 16 17                                  | 18 19 20                                                | 1 oz 6                                        | Get Weicht    |                                                    |                                                        |
| 2. Weight and Service                                  |                          |                                                                    |             |                                        |                                                         | service O                                     |               |                                                    |                                                        |
| 1 oz Gille Cet Weight                                  |                          |                                                                    |             | 21 22                                  | 23 24 25                                                | \$0.69<br>Letter<br>First-Class MaiR®         |               | \$0.56<br>Postcard<br>First-Class NaiRD            | \$1.15<br>Nor-Machinable Lette<br>First-Class Nail®    |
| \$0.59 \$0.56 Postcard<br>Postcard<br>Post-Class Mantp | tarið                    | \$1.15           Non-Machinable Letter           First-Class Mail@ | 114         | COST ACCOUNT 0<br>Enter Cost Account Q | Add note to transaction history 50 characters remaining | \$1.50<br>Large Envelope<br>First-Class Mail@ | -             | \$4.63<br>Large Envelope<br>Necia Ma0⊕             | S<br>Postage Correction St<br>Correction               |
| \$1.50 St.63 Large Errelope<br>Frint-Class Marille     | ope<br>P                 | S Postage Correction Stamp Correction                              |             | TOTAL COST.                            | 50.00                                                   |                                               |               | . <b>3</b>                                         |                                                        |
| Add Citra Services                                     |                          |                                                                    |             | Test Print                             | Print Stamps                                            |                                               |               |                                                    |                                                        |
| 00041117 ESSERVILLE<br>1 • \$0.69 Add to Sheet         |                          |                                                                    |             | ē Por                                  | nt Options                                              |                                               |               | ଷ୍ଟ୍ରିତ 👢                                          | <b>JDS</b>                                             |
| STAMPS ADDED (0)                                       |                          |                                                                    | D Jamons Al |                                        |                                                         |                                               |               | Ŧ                                                  |                                                        |
|                                                        |                          |                                                                    |             |                                        |                                                         |                                               |               |                                                    |                                                        |

#### **How to Print Stamps**

5. To print more than one stamp with the same services, enter the number of stamps you wish to print from the **Quantity** menu.

6. Perform any of the optional tasks below to set up the stamps as needed.

7. Select Add to Sheet.

| <b>D</b> PitneyShip <sup>®</sup> Pro Shipping & Mailing Supp                                                                       | ies Support   |                                         |                       |                                                      |              | USPS Postage: \$592.8 | ९ 💿 👸 Admin Postal Advocate                             |
|----------------------------------------------------------------------------------------------------|---------------|-----------------------------------------|-----------------------|------------------------------------------------------|--------------|-----------------------|---------------------------------------------------------|
| Print Stamps: Sheet          STANP BHEET BERIAL NUMBER @         ABC231 (25 available)         +         1. Origin and Destination |               |                                         |                       |                                                      |              | Preview: ABC231       | OMark Cells As Danaged                                  |
| MAIL FROM THIS ZIP CODE                                                                                                    | AIL TO        | 3                                       | IAILING DATE ON STAMP |                                                      |              | 11 12                 | 13 14 15                                                |
| 19348-3109       2. Weight and Service       wtraint       1     02       Strongs ©                                                | United States | •                                       | Print without a date  | •                                                    |              |                       |                                                         |
| \$0.69<br>Letter<br>First-Class Mail®                                                                                              | ~ 7           | \$0.56<br>Postcard<br>First-Class Mail⊗ |                       | \$1.15<br>Non-Machinable Letter<br>First-Class Mail® | 140          | Enter Cost Account Q  | Add note to transaction history 50 characters remaining |
| S1.50<br>Large Envelope<br>First-Class Mail®                                                                                       |               | \$4.63<br>Large Envelope<br>Media Mail® |                       | \$<br>Postage Correction Stamp<br>Correction         |              | TOTAL COST:           | \$0.00                                                  |
| • Add Extra Services + 6                                                                                                    |               |                                         |                       |                                                      |              | Test Print            | Print Stamps                                            |
| OUNTRY STUBY VILLE<br>1 S0.69 Add to Sheet                                                                                         | 7             |                                         |                       |                                                      |              | ë Prin                | t Options                                               |
| STAMPS (DDED (0)                                                                                                    |               |                                         |                       |                                                      | 🛱 Remove All |                       |                                                         |
|                                                                                                    |               | MAILING DATE                            |                       | WEIGHT                                               | STAMP VALUE  |                       |                                                         |
|                                                                                                    |               | No stamps a<br>Click On Add             | ided yet<br>o Sheet   |                                                      |              |                       |                                                         |

#### **How to Print Stamps**

| your browser's pr                                                                                                    | int function to p      | rint this file.                                         |                                                                                                    | Print Options >                                                                                                    |
|----------------------------------------------------------------------------------------------------|------------------------|---------------------------------------------------------|----------------------------------------------------------------------------------------------------|----------------------------------------------------------------------------------------------------|
| , ,                                                                                                    | •                      |                                                         |                                                                                                    | SELECT PRINTER                                                                                                    |
|                                                                                                    |                        |                                                         |                                                                                                    | Print to PDFI                                                                                                    |
| PitneyShin®Pro Supples Supples Supples                                                                                                    |                        |                                                         | USPS Postage: 5592.89 🔕 👸 🖓 Admin Prodal Advecate                                                                                                    | C <u>Refresh Printer List</u>                                                                                                    |
| Print Stamps: Sheet stude sector scalar, subjects @ (+) 1. Origin and Destination wax, read this 29 code wax, to                                                                                                    | MALING DATE ON STAMP O |                                                         | Previeur ABC231 @Mus Catil As Damaged                                                                                                    | Not finding your printer? Make sure your DeviceHub is online or restart your DeviceHub Learn More While using your browser to Print to PDF, make sure to <u>allow pop-ups</u> in your browser settings. SELECT PRINT SIZE Plain Paper - 8.5" x 11" |
| 19345 3199         United States           2. Weight and Service         would be an analysis of the service           t         oz         GC Cot Weight           scrivec         S0.69         S0.56           Letter         Frend Case Matter         Postand                                                                                                    | Print without a date   | S1.15     Mon-Machinable Letter     Ford: Class Hall(M) | Cost Account  Cost Account Cristian Cost Account Cristian Cost Acc |                                                                                                    |
| Instruction reado Instruction Instruction |                        | S                                                       | S0 characters remaining                                                                                                    | 8                                                                                                    |
| STAMPS ACCED (D)                                                                                                    |                        | a her                                                   | ve All                                                                                                    |                                                                                                    |

Click On Add To Sheet

## **How to Re-Print Stamps**

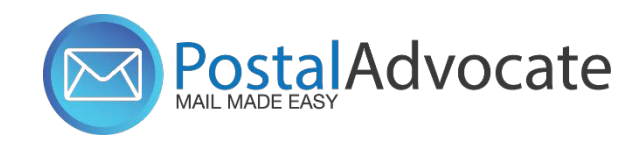

#### You can reprint stamps up to 24 hours from the initial printing.

If there is an issue when printing a stamp sheet, you can reprint it one time, immediately after the first attempted printing. *Stamps printed on stamp rolls and envelopes cannot be reprinted*.

The features and options you see may vary depending upon your role. If you have any questions regarding your permissions, please contact your administrator.

1.In the confirmation of the stamp sheet that you just printed, select **Reprint Sheet**.

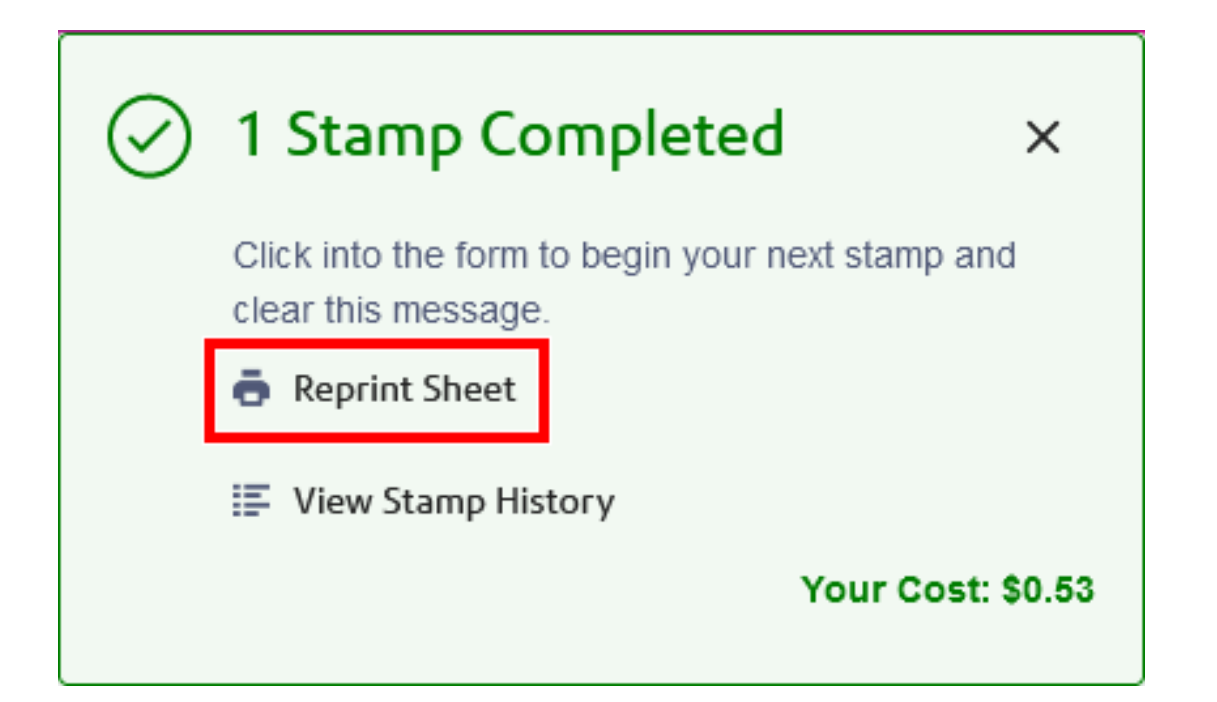

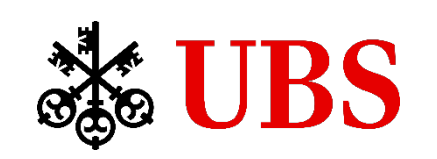

### **ShipPro Printing Dated Postage Reminder:**

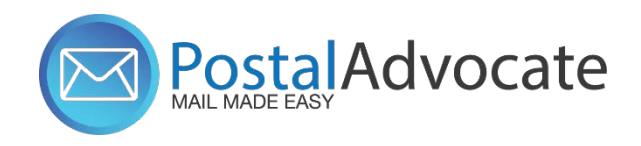

#### Print Stamps: Sheet

| STAMP SHEET SERIAL NUMBER 🛛                          |               |                                                |                                                                                            |                                                      |
|------------------------------------------------------|---------------|------------------------------------------------|--------------------------------------------------------------------------------------------|------------------------------------------------------|
| EAM685 (20 available)                                | - H           |                                                |                                                                                            |                                                      |
| 1. Origin and Destination                            |               |                                                | This date appears with the printed<br>postage.Your mail piece must be se<br>selected date. | ent on the                                           |
| MAIL FROM THIS ZIP CODE                              | MAIL TO       |                                                | MAILING DATE ON STAMP                                                                      |                                                      |
| 07086-6761                                           | United States | *                                              | Mon Dec 16                                                                                 |                                                      |
| I OZ                                                 | Get Weight    |                                                |                                                                                            |                                                      |
| \$0.69<br>Letter<br>First-Class Mail®                | Ţ             | \$0.56<br>Postcard<br>First-Class Mail®        |                                                                                            | \$1.15<br>Non-Machinable Letter<br>First-Class Mail® |
| <b>\$1.50</b><br>Large Envelope<br>First-Class Mail® | -             | <b>\$4.63</b><br>Large Envelope<br>Media Mail® |                                                                                            | \$<br>Postage Correction Stamp<br>Correction         |

For any mailings requiring a dated postmark (i.e. tax mailings), please ensure that a date is selected when printing the stamps for that mailing.

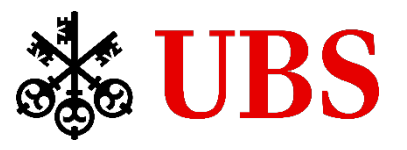